## Einstellen des Belichtungsmessbereichs

Sie können die Helligkeit eines bestimmten Bereichs als Standard definieren.

1 Drücken Sie MENU, um das Menü aufzurufen.

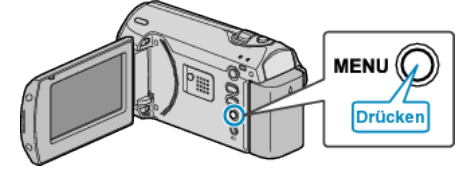

2 Wählen Sie mithilfe des ZOOM/SELECT-Reglers "MANUELLE EIN-STELLUNG" aus und drücken Sie OK.

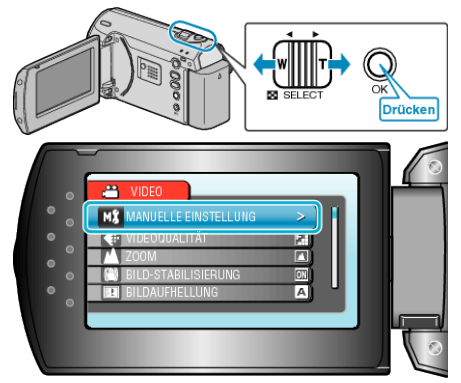

3 Wählen Sie "BELICHT.-MESSBEREICH" und drücken Sie OK.

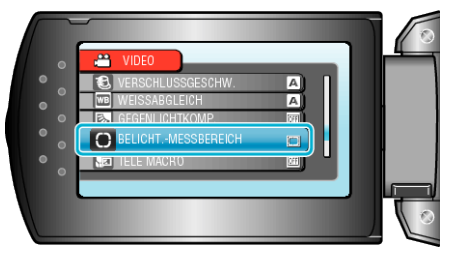

4 Wählen Sie "SPOT" und drücken Sie OK.

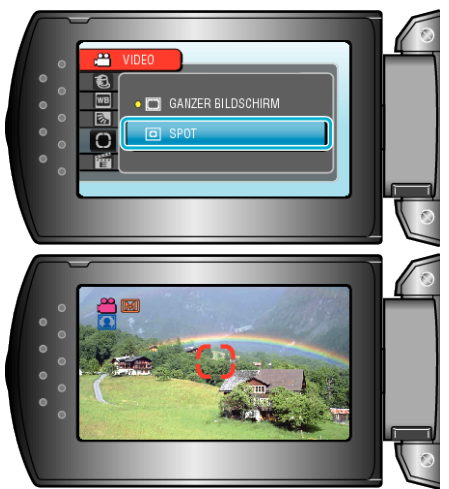

 Haben Sie "SPOT" ausgewählt, stellen Sie die Position des Belichtungsrahmens mithilfe der Bedientasten +/- ein. Drücken Sie nach der Auswahl zur Bestätigung OK.

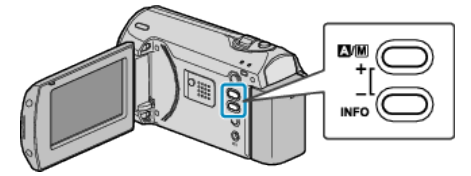